近畿病院図書室協議会所蔵雑誌目録Web版:KITOcatの利用について

近畿病院図書室協議会(病図協)の会員の方がKITOcatをご利用の際は、以下の内 容にお目通しの上遵守をお願いします。

#### 1. KITOcatの案内について

KITOcatは、複数の図書室ネットワークが参加する目録システムで、ヘルプなどの 案内は共通です。

KITOcatの使い方やILL(相互貸借)の申し合わせなど、KITOcatに関する会員向 けのお知らせは、病図協ホームページ(http://www.hosplib.info/)内の目録ページ、 または会員専用ページ(近図雲)に掲載していきますので、KITOcatをご利用の際は 合わせてご確認ください。

## 2. ログインについて

ホーム画面(https://www.melin.jp/) 右上の「ログイン」よりご利用ください。 \*利用後、ログオフせずにブラウザを閉じ、再度 https://www.melin.jp/ を開くと、 ホーム画面ではなくメインメニューが表示されます。一度ログインしておくと、 ID/パスワードは半日程度記憶されています。

#### 3. 所蔵データおよび機関情報の修正

KITOcatでは、各機関での定期的な所蔵データの修正が必要です。目録ページに掲載の「NACSIS形式の記載方法」を参照し、最新の所蔵データを入力してください。

KITOcatの機関情報は、会員名簿の情報としても使用しています。機関情報に変更 があった場合は、目録ページに掲載の「機関情報入力例」を参照し、速やかに修正を 行ってください。

### 4. 書誌マスタの追加・所蔵データの登録

所蔵登録したい書誌がない場合は、目録サポートチームへ書誌マスタの追加をご依 頼ください。

KITOcatには、原則、ILL提供可能なもののみ登録してください。ILL提供できない 所蔵雑誌を登録される場合は、オープンポリシーを「非公開」にし、自館のみでご利 用ください。

冊子、EJ、EJパッケージ商品の書誌は別のものとして扱いますので、所蔵データ もそれぞれに入力してください。EJ書誌の所蔵を付けるときには、EJパッケージ商 品の書誌と間違わないよう、お気を付けください。

\*所蔵情報修正の検索オプションで"和雑誌のみ"または"洋雑誌のみ"を選択して 検索すると、EJパッケージ商品の書誌が検索対象から除外されます。

以下の電子ジャーナルパッケージについては、所蔵データの一括登録を行っていま すので、登録可能な機関は目録サポートチームまでご連絡ください。

・メディカルオンライン[メディカルオンライン]

- ProQuest[PQ]
- Clinical Key[ClinicalKey]
- ・サイエンスダイレクト病院版[SD病院版]
- ・Wiley STM コレクション[WileySTM]
- ・JMLAコンソーシアム Springerパッケージ[Springer]
- CINAHL with Full Text[CINAHL]
- CINAHL Plus with Full Text[CINAHL\_Plus]
- Medline with Full Text[Medline\_Full\_text]
- Medline Complete[Medline\_Complete]
- ・JAMAバックファイル[JAMA BF]
- ・日本看護学会論文集[最新看護索引Web]

# 5. データ公開について

KITOcatには近畿病院図書室協議会、東海地区医学図書館協議会、福島県医療機関 図書室協議会、中国四国九州医学図書室ネットワークの目録が参加しています。それ 以外に、各ネットワークのVISITORが一部機能を利用できます。

雑誌検索の検索対象は、以下の2つから選択できます。 ①参加ネットワークのみ…病図協会員の所蔵データのみ検索します \*複数の目録に参加し共通IDを使用している機関は、 参加ネットワークの会員所蔵データを検索します ②全ネットワーク…参加ネットワーク会員に加え、KITOcat参加機関のうち所蔵公 開対象を「全ネットワーク会員」または「VISITORを含む全て」 にしている会員の所蔵データを検索します

\*所蔵公開対象の選択による公開・非公開の例

他ネットワーク会員(例:愛医大)が「全ネットワーク会員」

- 病図協会員(例:京二赤)が「所属ネットワーク会員」を選択している場合
- 京二赤は、愛医大の所蔵データを検索できILL申込みもできる
- 愛医大は、京二赤の機関情報も所蔵データも閲覧できない(機関検索してもヒッ トしない)

6. 目録サポートチームへの連絡方法

目録サポートチームへの連絡方法は以下の3つです。

- ①KITOcatのメニュー画面で、お問合せ先の近畿病院図書室協議会をクリックし、 お問合せフォームから送る。
- ②「cat@hosplib.info」宛にメールを送る。
- ③メールアドレスをお持ちでない場合は、事務局(FAX:072-627-3355 藍野 大学中央図書館)宛にFAXでご連絡ください。その際、返信先(FAX番号等) と目録サポートチームへの連絡であることを明記してください。

KITOcatの利用方法の詳細はヘルプをご参照ください。 その他ご不明な点がありましたら、目録サポートチームまでお問い合わせください。